# Chapter 4. Miscellaeous

This **Miscellaneous** section allows us to print/view attendance list, letters of confirmation and letter of increment for staff This option also provides notes for importing data into payroll.

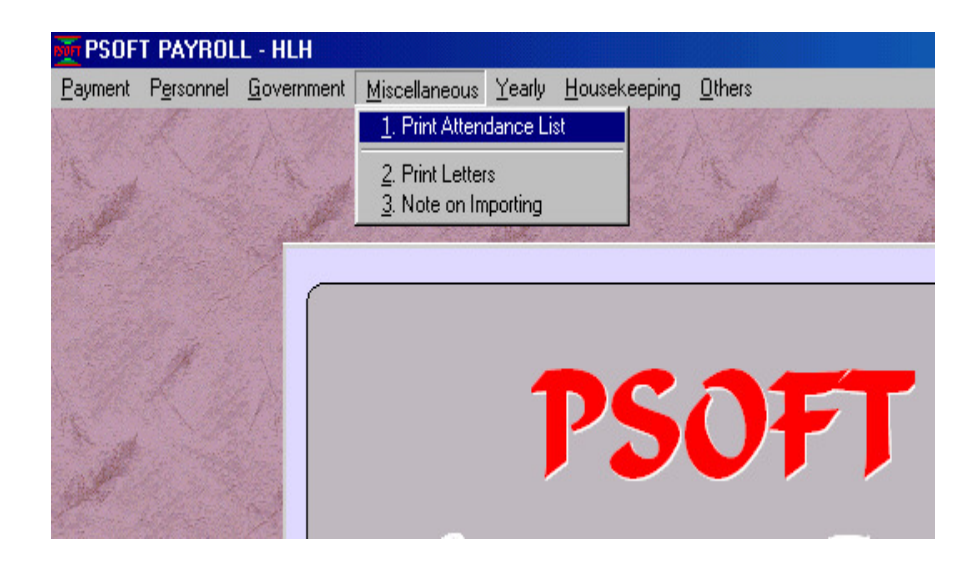

#### **Print Attendance List:**

The first option in this Miscellaneous Section allows us to print the attendance list to mark attendance of employee. We double click on the **Print Attendance List**, a dialog box will pop up as below to allow us to select the line number and enter the title of the list:

Psoft Business Software

| Miscellaneous              | <u>&gt;</u>    |
|----------------------------|----------------|
| Print Attendar             | nce List       |
| -Print Attendance Name Lis | it             |
| Line No.                   | ·              |
| <u>0</u> K                 | <u>C</u> ancel |

As usual we can type in to select the range or just click the **OK** button to print/view all the information. The print out sample is shown as below:

## HLH

| EMP.NO.  | NAME               | LINE NO. | 1 | 2 | 3 | 4 | 5 | 6 | 7 | 8 | 9 | 10 | 11 |
|----------|--------------------|----------|---|---|---|---|---|---|---|---|---|----|----|
| SA0001   | ALAN HONG TAT YET  | s        |   |   |   |   |   |   |   |   |   |    |    |
| FWA001   | AVUDAN SRAV        | Р        |   |   |   |   |   |   |   |   |   |    |    |
| MWA001   | AZIZAM BIN BADAK   | Р        |   |   |   |   |   |   |   |   |   |    |    |
| D F 0001 | FONG CHEA TAT      | D        |   |   |   |   |   |   |   |   |   |    |    |
| LWF002   | FONG SIN YOU       | Р        |   |   |   |   |   |   |   |   |   |    |    |
| LWF001   | FONG TAT JAY       | Р        |   |   |   |   |   |   |   |   |   |    |    |
| LW/F003  | FRANKNGO           | Р        |   |   |   |   |   |   |   |   |   |    |    |
| MW GOO1  | GANILAMA/L PERWAJA | Р        |   |   |   |   |   |   |   |   |   |    |    |

Psoft Business Software

## **Print Letter of Confirmation:**

The next option in this Miscellaneous Section allows us to print the letter of Confirmation/Increment for employee. We double click on the **Print Letters,** a dialog box will pop up as below to allow us to select the employee number and enter the dates of the letter:

| Miscellaneous          |                                                                                                    |                                                         | X |  |  |  |  |  |  |
|------------------------|----------------------------------------------------------------------------------------------------|---------------------------------------------------------|---|--|--|--|--|--|--|
| Print Letters          |                                                                                                    |                                                         |   |  |  |  |  |  |  |
| Letter of Confirmation | Employee No. From<br>Employee No. To<br>Confirm Date From<br>Confirm Date To<br>Name<br>Position<br>Report Date | A<br>zzzzzz<br>1 01/01/2004<br>31/01/2004<br>31/01/2004 |   |  |  |  |  |  |  |
|                        |                                                                                                    | <u>Q</u> K <u>C</u> ancel                               |   |  |  |  |  |  |  |

We can select the employee concerned, type the dates and the approving officer's name and position. These will be printed in the letter accordingly. Once we have typed all and click on the **OK** button, a letter can be printed out as shown in the next sample letter below:

Psoft Business Software

Mr FONG TAT JAY BLK 618 JURONG WEST ST 1 #18-229

Dear Mr FONG TAT JAY

#### **RE: CONFIRMATION OF EMPLOYMENT**

We have great pleasure in inform you that you will be a confirmed employee of  $\mathsf{HLH}$  with effect from .

During the past 3 months probationary period, you have faithfully attended to your duties, proving yourself to be industrious and responsible. And your relation with your colleagues has been very cordial.

Your monthly salary will be increased  $\$  450.00 and your designation will remain as the same.

We trust that you will be continuing to put in your best effort and contribute to the betterment of the company.

Yours sincerely HLH

DIRECTOR

Print Preview

Psoft Business Software